## **Remote Self-Service**

The application is intended to perform operations with the card (USB token and smart card) without connecting it to the user computer, except for the case of unlocking the device using the Indeed CM - Unblock utility.

It is available at **https://<Indeed CM Server FQDN>/icmremote** and can be published in order to provide for access from Internet. To use Remote Self-Service, a user has to specify their name (Logon Name or UPN) and characters from captcha.

| Log in                               |
|--------------------------------------|
| User name                            |
| Michael.Benson                       |
| WBNFO<br>Refresh                     |
| Please type symbols from the picture |
| WBNFO                                |
| ОК                                   |

To access the smart card operations, a user should perform authentication using security questions.

| Log in                           |
|----------------------------------|
| Please answer security questions |
| Who was your childhood hero?     |
|                                  |
| ок                               |

In case the user provides correct answers to the security questions, he or she is allowed to manage the smart card.

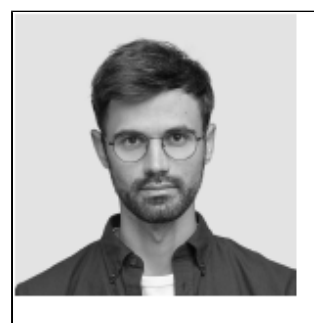

## Michael Benson

Logon nameDEMO\Michael.BensonE-mailm.benson@indeed.comPhone+555 90524683735

Your cards

| eToken PRO Java 72K (SafeNet eToken 5105), 01dbb853                      | Issued |
|--------------------------------------------------------------------------|--------|
|                                                                          | c      |
| Temporarily disable card                                                 |        |
| Temporarily disable your card if it is not needed for an extended period |        |
| Report card as lost, damaged or compromised                              |        |
| Revoke your card to prevent using your credentials                       |        |
| Unlock card                                                              |        |
| Get response code to unlock your card                                    |        |
|                                                                          |        |
|                                                                          |        |

The operations of disabling, enabling and revocation cards are performed in the same way as in Self-Service.

To unlock the card, use the Indeed CM - Unblock utility.

 Run the Indeed CM - Unblock utility (Start - All Programs - Indeed. Default path is % Program Files (x86)/Indeed CM/IndeedCM.Unblock.exe). **2.** Select the smart card from the list in the utility interface and copy the unlock code from the **Challenge data** field.

| Dullocking a smart care |                      | _             |         |
|-------------------------|----------------------|---------------|---------|
| Select a smart card:    | SafeNet Token JC (   | ): eTokenCa 🗸 | Refresh |
| Applet:                 | O PKI O GOST         |               |         |
| Status:                 | The smart card is lo | ocked         |         |
| Challenge data:         | 87ea 30c6 eb46 18    | 315           |         |
| Response data:          |                      |               |         |
| New PIN:                |                      |               |         |
| Confirm new PIN:        |                      |               |         |
|                         |                      | Unlock        | Cancel  |

**3.** Select the card and press **Unlock card**, enter the card unlock code from the utility in the **Challenge** field and click **Get response**.

| ✓ ■3 eToken PRO Java 72K (SafeNet eToken 5105), 01dbb853  | Issued |
|-----------------------------------------------------------|--------|
| Unlock card                                               | Q      |
| Please enter challenge and click 'Get response' Challenge |        |
| 87ea 30c6 eb46 1815                                       |        |
| Response           480c 79fa f179 867a                    |        |
| Get response Close                                        |        |

**4.** Enter the received response code in the Utility's **Response data** field, enter a **New PIN**, confirm it, and click the **Unlock** button.

| Unlocking a smart ca | d – 🗆 🗙                                  |
|----------------------|------------------------------------------|
| Select a smart card: | SafeNet Token JC 0: eTokenCa <>> Refresh |
| Applet:              |                                          |
| Status:              | The smart card is locked                 |
| Challenge data:      | 87ea 30c6 eb46 1815                      |
| Response data:       | 480c 79fa f179 867a                      |
| New PIN:             | •••••                                    |
| Confirm new PIN:     | •••••                                    |
|                      | Unlock Cancel                            |